## <u>VADEMECUM PER ACCEDERE AL TITOLO DI VIAGGIO DENOMINATO</u> <u>"SPECIAL20" PER STUDENTI NON RESIDENTI IN VALLE D'AOSTA CHE</u> <u>FREQUENTANO L'UNIVERSITA' DELLA VALLE D'AOSTA, MEDICI IN</u> <u>FORMAZIONE SPECIALISTICA E RICERCATORI CHE UTILIZZANO IL SERVIZIO</u> <u>FERROVIARIO SULLA TRATTA AOSTA-TORINO</u>

Per accedere all'acquisto del titolo di viaggio forfettario denominato SPECIAL20, direttamente tramite i canali telematici al costo di 20€, gli utenti appartenenti alle categorie sotto elencate devono registrarsi sul sito internet dedicato (<u>https://vda-abbonati.sitvallee.it/</u>) fornendo la seguente documentazione:

- Studenti UniVda: dichiarazione sostitutiva di certificazione per l'iscrizione ai corsi universitari nell'anno accademico in corso (modulo precompilato da scaricare nell'area web riservata dell'ateneo)
- Medici specializzandi: dichiarazione sostitutiva di certificazione per l'iscrizione all'anno accademico in corso (modulo precompilato da scaricare nell'area web riservata dell'ateneo) + documentazione comprovante l'attività di lavoro/formazione sul territorio valdostano
- Ricercatori: contratto di ricerca (durata e sede di svolgimento) stipulato con l'UniVda o con le aziende che aderiscono a progetto di ricerca finanziati dalla Regione.

Nel seguente modo:

1. Cliccare su "inserimento richiesta"

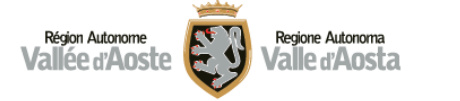

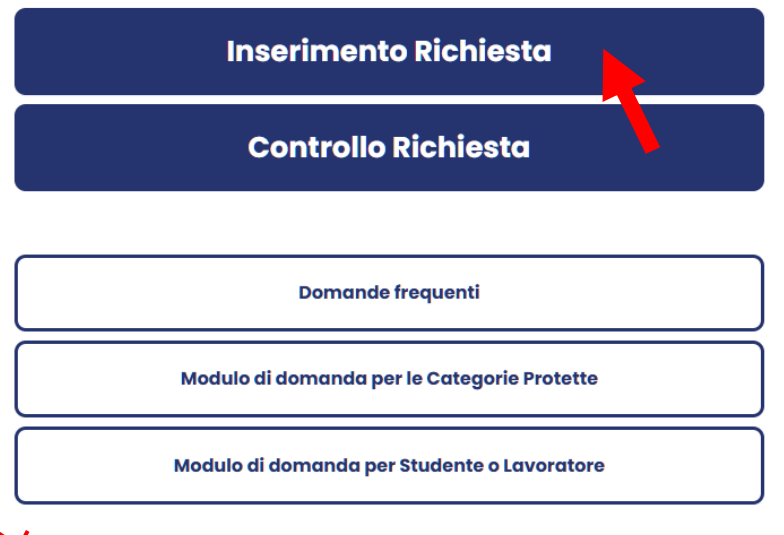

Ho accettato la <u>Privacy Policy</u> e le <u>Condizioni d'Uso</u>.

2. Compilare i campi richiesti con i propri dati e cliccare su "Continua"

| Région Autonome<br>Vallée d'Aoste | osta                  |          |          |
|-----------------------------------|-----------------------|----------|----------|
| <b>1</b>                          | 2                     |          | 3        |
| Codice Fiscale                    |                       |          |          |
| Nome                              |                       |          |          |
| Cognome                           |                       |          |          |
| Tel. cellulare                    | п +39 🗸               | XXXXXXX  | xxx      |
| Tel. cellulare #2                 | п +39 🗸               | XXXXXXX  | xxx      |
| Email                             |                       | <u>~</u> |          |
| Luogo di Nascita                  |                       |          | ]        |
| Provincia di Nascita              | Per favore, seleziona |          |          |
| Genere                            | Per favore, seleziona |          |          |
| Data di Nascita                   | Giorno                | Mese     | Anno     |
|                                   |                       |          | Continua |

3. Selezionare la tipologia di carta dall'elenco a tendina "Studenti" o "Impiegati"

K.

|                         | 2                     | 3 |
|-------------------------|-----------------------|---|
| Tipo di Carta           | Per favore, seleziona | ~ |
|                         | Per favore, seleziona |   |
|                         | Studenti              |   |
| Documento d'identità    | Impiegati             |   |
| Caricare fronte e retro | Anziani               |   |
|                         | Rifugiati             |   |
|                         | Invalidi              |   |
|                         | Ordinario Residente   |   |
|                         | Fronte Retro          |   |

4. Compilare il campo "Scuola" o "Società" <u>copiando e incollando il testo:</u> VDANR2024

e tralasciando i campi successivi

| Scuola      |                                                      |         |
|-------------|------------------------------------------------------|---------|
|             | In totale, potete scegliere 3 diversi tipi di abbonc | imento. |
| TRAGITTO #1 | Per favore, seleziona                                | ~       |
| TRAGITTO #2 | Per favore, seleziona                                | ~       |
| TRAGITTO #3 | Per favore, seleziona                                | ~       |

5. Caricare i documenti (carta di identità e fototessera) richiesti sotto le voci dedicate. Sotto la voce "Documenti" caricare invece la documentazione elencata in premessa, comprovante il possesso dei requisiti necessari a beneficiare dell'agevolazione.

| Documenti |           |           |          |
|-----------|-----------|-----------|----------|
|           | 1. Carisa | 1. Carica | 1 Carica |

## Nella voce "Note", <u>copiare e incollare il testo:</u> VDANR2024

Quindi verificare di aver compilato tutti i campi obbligatori e premere su "Applica"

| Note |         |
|------|---------|
|      | Applica |

A questo punto la richiesta risulta caricata. Nel giro di qualche giorno al profilo creato verrà concessa la possibilità di acquistare il titolo di viaggio denominato "*Special20*" e verrà comunicato all'utente tramite SMS.